# 石河子大学学生移动端选课操作手册

## (一) 使用微门户进入

1、使用微信扫描石河子大学微门户二维码,如图 1-1。

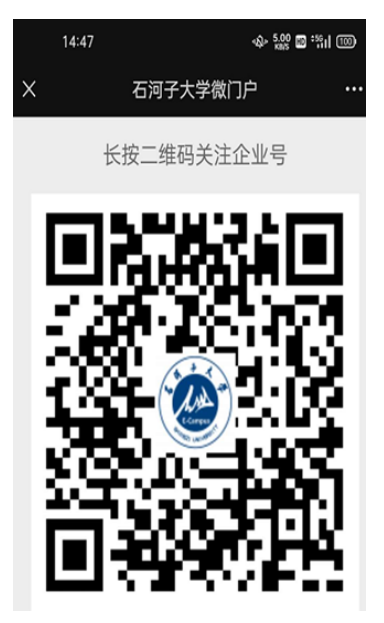

图 1-1

2、扫描后进入微门户认证界面,如图 1-2。使用账号和密码登录,账号为学号,首次登录 密码为身份证后六位,已登录过的为自己设置的密码。

|     | 统一身份认              | . ie             |        |
|-----|--------------------|------------------|--------|
|     |                    | LANSAGE THE      | setz 🗸 |
|     | SHIHEZI U          | ·大学<br>NIVERSITY |        |
|     | 统一身份               | 认证               |        |
|     | 欢迎登录               |                  |        |
| •   | 用广名                |                  |        |
|     | 蜜 25               |                  |        |
|     | 登录                 |                  |        |
| - R | 内免登录               | 龙                | 这重码?   |
|     |                    | 方式登录             |        |
|     | <b>(</b> )<br>施派68 |                  |        |
|     | 图 1-2              |                  |        |

3、首次登录后,长按图 1-3 所示二维码完成认证,并跳转到企业微信。

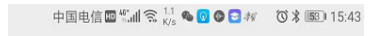

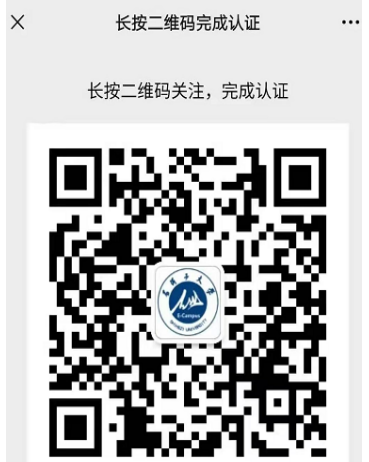

### 图 1-3

4、进入企业微信后,找到"校园应用中心",如图 1-4。

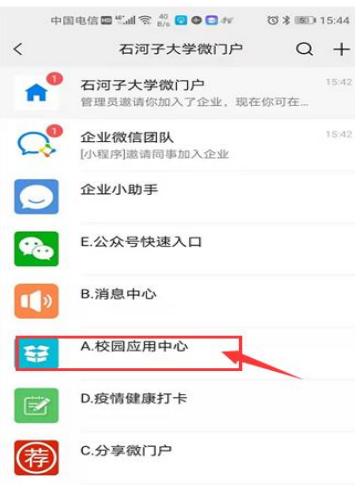

图 1-4

5、点击进入"校园应用中心",在页面找到教务管理平台,如图 1-5。

| 13:15                        | 大学                  |       |                   | :::1 4 |         |
|------------------------------|---------------------|-------|-------------------|--------|---------|
| 60 See                       | 「子大学<br>DUNIVERSITY |       |                   |        |         |
| 姓名:刘浩<br>帐号:2021<br>部门:开发    | 99003<br>人员         |       |                   |        |         |
| 我的应用                         |                     |       |                   |        |         |
| (月)<br>人事管理平台                | <b>1</b><br>教务管理    | 平台    | <b>区</b><br>数学质量平 | 台      |         |
|                              | 大学主                 | 西及部门  | 通知公告              |        |         |
| 主页 人事处                       | 计财处                 | 科研处   | 教务处               | 研究生处   | 学生处     |
| 巡察公告<br>2021-06-17 21:4      | 7:53                |       |                   |        |         |
| 2021年新疆政<br>2021-04-26 23:01 | 法学院公开<br>7:49       | 干招聘事  | 业单位工1             | 作人员公告  |         |
| 新疆政法学院2                      | 021年聘月              | 月退休教! | 币工作方              | 宷      |         |
| 前四                           | ()<br>消息            |       | □◇<br>□□<br>应用    |        | 〇<br>我的 |
|                              | 图                   | 1-5   |                   |        |         |

6、点击"教务管理平台",可跳转到"教务移动端首页",如图 1-6。

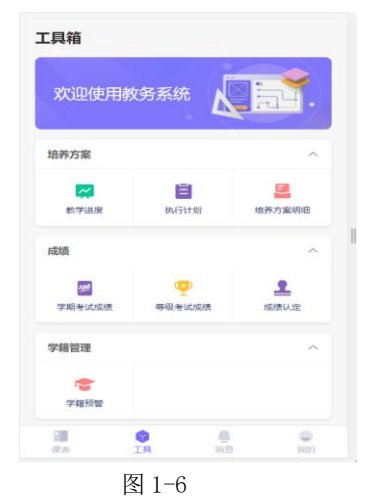

## (二)选课

1、进入"教务移动端首页"后,下滑,找到"选课",如图 2-1。

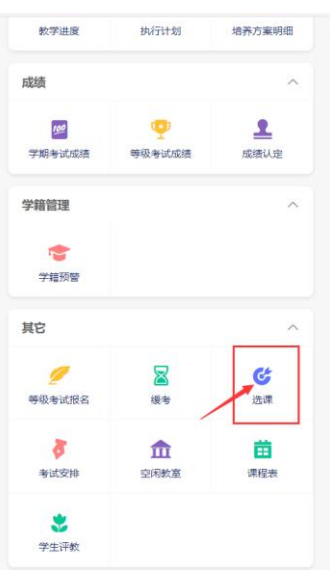

图 2-1

2、点击"选课"后,进入"选课中心"界面,在该界面可以看到"选课活动"及时间范围 如图 2-2。

< 选课中心 第一轮选课 >

图 2-2

3、点击进入选课活动,可以看到不同的选课类型,以必修选课为例,点击"必修选课"如

### 图 2-3。

| く 选课中心   |        |
|----------|--------|
| 必修选课     | >      |
|          |        |
| 选修选课     | >      |
|          |        |
| 专业内跨年级选课 | >      |
|          |        |
| 跨专业选课    | >      |
|          |        |
| 公选课选课    | >      |
|          |        |
| 辅修选课     | >      |
| 我的学分统计   | 我的选课记录 |
|          |        |
|          |        |

图 2-3

4、进入"必修选课",可以看到相关的课程信息,点击"选课",可以弹出"选课成功"的 提示信息,如图 2-4。

| く 必修选课                                                                                                    |    |
|----------------------------------------------------------------------------------------------------|----|
| Q 搜索课程 (名称或课号)                                                                                               |    |
| <b>体育技能(一)</b><br>学分: 1分<br>学时: 32学时<br>上课些啊: 新始<br>上课地问: 1-5,7-17周 昆明— 1-2竹<br>上课地质: 中区田径场2号<br>分组: 交稱, 對拳道 | 选课 |
| 达起职ر成功!                                                                                                    |    |

#### 图 2-4

5、点击"返回",点击"我的选课记录",如图 2-5。

| ★选课中心<br>第一轮选课<br>举年举期: 2021-2022-1<br>选课时间: 2021-06-09 00:00~2021-06-25 00:00 |   |
|--------------------------------------------------------------------------------|---|
| 必修选课                                                                           | > |
| 选修选课                                                                           | > |
| 专业内跨年级选课                                                                       | > |
| 跨专业选课                                                                          | > |
| 我的学分统计 我的法则记录                                                                  |   |
| 图 2-5                                                                          |   |

6、进入"我的选课记录",查看是否存在已选课程,进一步确保选课成功,如图 2-6。

| く 选课证                                                     | 3录                                                      |    |
|-----------------------------------------------------------|---------------------------------------------------------|----|
| 学时:32学<br>上课老师:<br>上课时间:<br>上课地点:                         | "时<br>罗才良.杨峰,胡艳,何平                                      |    |
| 大学生耶<br>学分:1分<br>学时:249<br>上课老师:<br>上课时间:<br>上课地点:        | <b>化业发展与就业指导</b>                                        | 退选 |
| 体育技能<br>学分:1分<br>学时:32学<br>上课老师:<br>上课时间:<br>上课地点:        | <b>登(一)</b><br>野<br>新岭<br>1-5,7-17周 星期一 1-2节<br>中区田径场2号 | 退选 |
| <b>教育实</b><br>学分:10分<br>学时:18学<br>上课参师:<br>上课时间:<br>上课地点: | )<br>*时<br>方芹,胡文娜                                       | 退选 |
|                                                           | 图 2-6                                                   |    |

7、若出现选错情况,可以在选课记录中找到对应的课程,点击"退选",如图 2-7。

| く 选课记录                                                                                   |    |
|------------------------------------------------------------------------------------------|----|
| 上课老师:<br>上课时间:<br>上课地点:                                                                  |    |
| 体育技能(一)<br>学行:1分<br>学时:32号时<br>上课老师:新给<br>上课时间:1-57-17周 是明一1-2节<br>上课时间:4-57-17周 是明一1-2节 | 退选 |
| <b>数育实习</b><br>学約:10分<br>学約:18学約<br>上環影师:方序,初文婷<br>上環動何:<br>上環想何:                        | 退选 |
| <b>飲育见习</b><br>学分:1分<br>学时:1学时<br>上课老师:余税金<br>上课时间:<br>上课地点:                             | 退选 |

图 2-7

8、点击"退选"后,会进入退选原因界面,填写原因并点击"退选",会显示"退选成功"的提示信息,如图 2-8。

| く 退选  |      |     |
|-------|------|-----|
| 退课原因? |      |     |
|       |      |     |
| 错选    |      |     |
|       |      |     |
|       |      |     |
|       |      |     |
|       |      |     |
|       |      | _   |
|       | 退课成功 |     |
|       |      |     |
|       |      | 138 |
|       |      |     |
|       |      |     |
|       |      |     |
|       |      |     |
|       |      |     |
| 取消    |      | 退选  |
|       |      |     |

图 2-8

9、退选成功后,会自动跳到选课活动界面,如图 2-9。

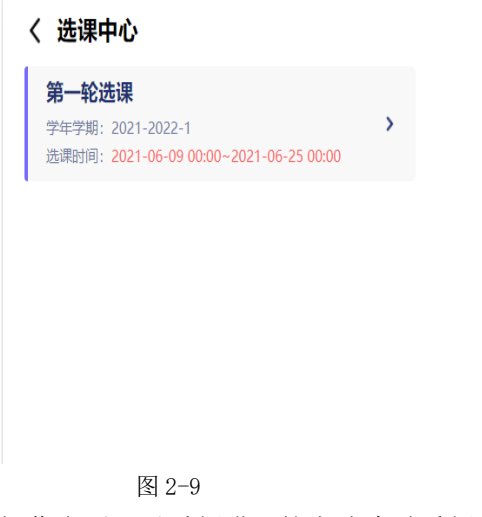

操作完后可以重新进入按上述步骤重新选课。